## Alltid der for å hjelpe deg

Registrer produktet og få støtte på www.philips.com/support

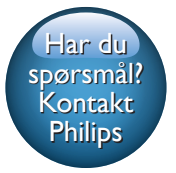

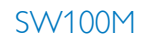

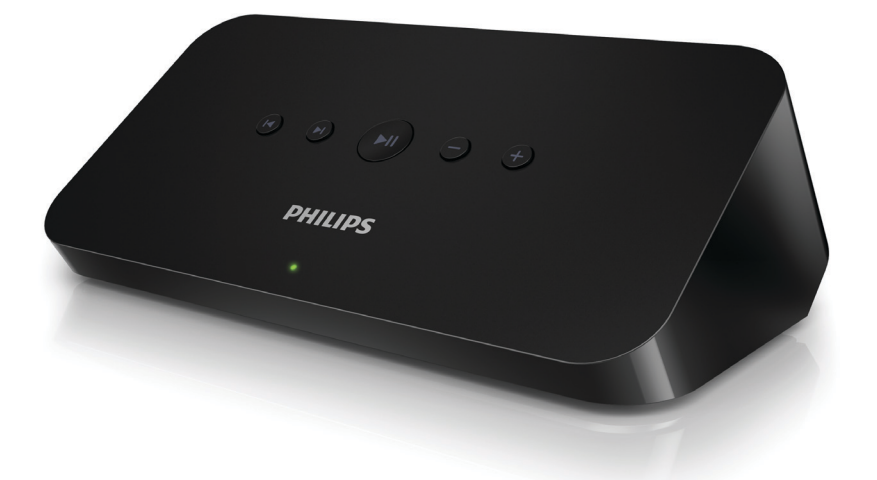

# Brukerhåndbok

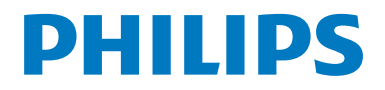

## Innholdsfortegnelse

| 1 | Viktig                                                                        | 2           |
|---|-------------------------------------------------------------------------------|-------------|
|   | Sikkerhet<br>Merknad                                                          | 2<br>2      |
| 2 | Din lydadapter<br>Innledning                                                  | 4<br>4<br>4 |
|   | Andre ting du trenger                                                         | 4           |
| 3 | Oversikt over hovedenheten                                                    | 5           |
| 4 | Klargjøring<br>Last ned SpeakerSet Multiroom                                  | 6           |
|   | Manager til iOS- eller Android-enheten                                        | 6           |
|   | Koble til lydanlegget                                                         | 6           |
|   | Roble til strømmen og sla på                                                  | /           |
| 5 | Koble SW100M til Wi-Fi-                                                       |             |
|   | hjemmenettverket                                                              | 8           |
|   | Alternativ 1: Konfigurer via en IOS-ennet<br>Alternativ 2: Konfigurer via en  | g           |
|   | Alternativ 3: Konfigurer trådløs                                              |             |
|   | tilkobling til en WPS-ruter direkte<br>Alternativ 4: Konfigurer via en PC/Mac | 10          |
|   | (avansert)                                                                    | 11          |
|   | Gi nytt navn til høyttalere                                                   | 12          |
| 6 | Spille av                                                                     | 13          |
|   | Bruke Spotify-musikktjenester via                                             | 4.2         |
|   | SW100M<br>Streame musikk til flere bøvttalere/                                | 13          |
|   | lydadaptere samtidig                                                          | 14          |
| 7 | Andre funksjoner                                                              | 18          |
|   | Gjenopprette fabrikkinnstillinger                                             | 18          |
|   | Oppdatere programvaren                                                        | 19          |

| 8  | <b>Produktinformasjon</b><br>Spesifikasjoner | 20<br>20 |
|----|----------------------------------------------|----------|
| 9  | Feilsøking                                   | 21       |
| 10 | Tillegg: Forstå betydningen av<br>LED-farger | 23       |

## 1 Viktig

## Sikkerhet

- Bruk bare tillegg/tilbehør som er angitt av produsenten.
- Bruk bare strømforsyningene som er angitt i brukerhåndboken.
- Produktet må ikke utsettes for drypping eller sprut.
- Ikke plasser noen som helst farekilder på produktet (for eksempel væskefylte objekter og tente stearinlys).
- Når strømuttaket eller en apparatkobling brukes som frakoblingsenhet, må frakoblingsenheten hele tiden være klar til bruk.

### Advarsel

- Fjern aldri dekselet på dette apparatet.
- Smør aldri noen av delene i dette apparatet.
- Plasser aldri dette apparatet på annet elektrisk utstyr.
- Ikke utsett dette apparatet for direkte sollys, åpen flamme eller varme.
- Sørg for at du alltid har enkel tilgang til strømledningen, støpselet eller adapteren, slik at du kan koble apparatet fra strømmen.

Fare for overoppheting! Dette apparatet må ikke installeres i et trangt rom. La det være minst 10 cm med luft på alle sider av apparatet. Kontroller at gardiner eller annet ikke dekker ventilasjonsåpningene på apparatet.

## Merknad **C E** 0890

WOOX Innovations erklærer herved at dette produktet er i samsvar med de grunnleggende kravene og øvrige relevante bestemmelser i direktiv 1999/5/ EF. Du finner samsvarserklæringen på www.philips.com/support.

Eventuelle endringer på denne enheten som ikke er uttrykkelig godkjent av WOOX Innovations, kan frata brukeren autorisasjon til å bruke utstyret.

Philips og Philips-skjoldmerket er registrerte varemerker for Koninklijke Philips N.V. og brukes av WOOX Innovations Limited på lisens fra Koninklijke Philips N.V.

Spesifikasjonene kan endres uten varsel. WOOX forbeholder seg retten til når som helst å endre produkter uten å måtte endre tidligere leverte produkter på tilsvarende måte.

### Deponere et gammelt produkt

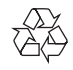

Produktet er utformet og produsert med materialer og deler av svært høy kvalitet som kan resirkuleres og gjenbrukes.

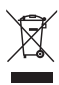

Dette symbolet på et produkt betyr at produktet omfattes av EU-direktiv 2012/19/EU. Finn ut hvor du kan levere inn elektriske og elektroniske produkter til gjenvinning i ditt lokalmiljø. Følg de lokale retningslinjene, og kast aldri produktet sammen med vanlig husholdningsavfall. Hvis du kaster gamle produkter på riktig måte, bidrar du til å forhindre negative konsekvenser for helse og miljø.

### Miljøinformasjon

All unødvendig emballasje er utelatt.Vi har forsøkt å gjøre emballasjen enkel å dele i tre materialer: papp (eske), polystyrenskum (buffer) og polyetylen (poser, beskyttende skumlag).

Systemet består av materialer som kan resirkuleres og gjenbrukes hvis det demonteres av fagfolk. Gjør deg kjent med lokale bestemmelser før du kaster emballasjematerialer, oppbrukte batterier og gammelt utstyr.

### Merknad om varemerke

iPad, iPhone, iPod, iPod classic, iPod nano og iPod touch er varemerker tilhørende Apple Inc. og er registrert i USA. og andre land. Lightning er et varemerke tilhørende Apple Inc.

Android er et varmerke tilhørende Google Inc. Bruk av dette varemerket er underlagt tillatelse fra Google.

### Symbol for klasse II-utstyr:

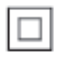

CLASS II-apparat med dobbel isolering og uten vedlagt jordledning.

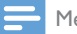

Merknad

• Typeplaten er plassert på undersiden av apparatet.

## 2 Din lydadapter

Gratulerer med kjøpet, og velkommen til Philips! Hvis du vil dra full nytte av støtten som Philips tilbyr, kan du registrere produktet ditt på www.philips.com/welcome.

Hvis du kontakter Philips, vil du bli spurt om modell- og serienummeret til dette apparatet. Du finner modell- og serienummeret på undersiden apparatet. Skriv numrene her:

Modellnummer

Serienummer

## Innledning

Etter tilkobling av denne lydadapteren til lydanlegget ditt kan du:

- streame Spotify-musikk trådløst via Spotify Connect med en iOS- eller Android-enhet som fjernkontroll
- lytte til Spotify-musikk overalt hjemme hos deg selv via gruppeavspilling (flere Spotify Multiroomhøyttalere er nødvendig)

### Innholdet i esken

Kontroller og identifiser innholdet i pakken:

- Lydadapter
- 1 × strømadapter
- Trykte materialer

### Andre ting du trenger

For å streame Spotify-musikk trådløst til lydadapteren via Wi-Fi trenger du følgende:

- en Wi-Fi-sertifisert ruter
- en iOS- eller Android-enhet, for eksempel en iPod touch / iPhone / iPad eller en Android-telefon eller et Android-nettbrett
- appene SpeakerSet og Spotify (med en Premium-konto), som er tilgjengelige på Apple App Store (for iOS-enheter) og Google Play Store (for Android-enheter)

Lydadapteren bør være koblet til samme lokale nettverk som iOS- eller Androidenheten gjennom Wi-Fi-ruteren.

## 3 Oversikt over hovedenheten

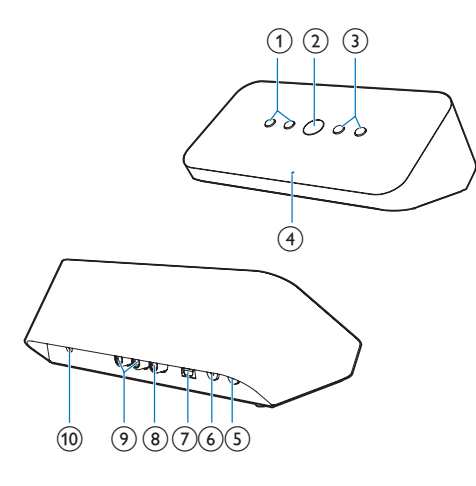

### 1 |◀/▶|

- Hopp til forrige/neste sang.
- (2) ▶Ⅲ
  - Start avspilling av musikk eller sett avspillingen på pause.
- 3 -/+
  - Juster volumet.
- (4) Systemstatusindikator
  - Vis gjeldende status for lydadapteren.
- 5 WPS-knapp/-indikator
  - Start WPS-konfigurasjonsmodus for tilkobling av lydadapteren til et Wi-Finettverk.
  - Vis Wi-Fi-konfigurasjonsstatus i WPS-modus.
- 6 SETUP-knapp/-indikator
  - Start appassistert Wi-Fikonfigurasjonsmodus for tilkobling av lydadapteren til et Wi-Fi-nettverk.
  - Vis Wi-Fi-konfigurasjonsstatus.

### ⑦ OPTICAL OUT

• Koble lydadapteren til lydanlegget via en optisk kabel (følger ikke med).

### (8) COAX OUT

 Koble lydadapteren til lydanlegget via en koaksialkabel (følger ikke med).

### 9 AUX OUT

- Koble lydadapteren til lydanlegget via RCA-lydkabler (rød/hvit – følger ikke med).
- (10) DC IN
  - Koble til strømadapteren.

## 4 Klargjøring

Følg alltid instruksjonene i angitt rekkefølge.

### Last ned SpeakerSet Multiroom Manager til iOSeller Android-enheten

 (For brukere av iPod touch / iPhone / iPad) Installer SpeakerSet fra Apple App Store, og kjør deretter appen.

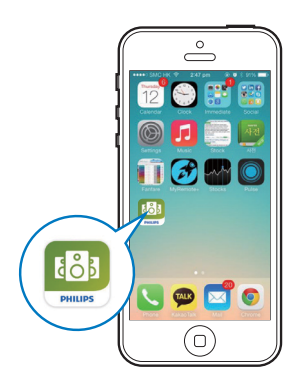

(For brukere av Android-smarttelefoner eller -nettbrett) Installer **SpeakerSet** fra Google **Play Store**, og kjør deretter appen.

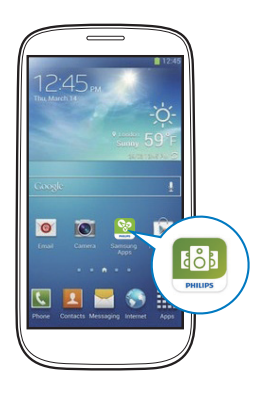

2 På den første konfigureringssiden trykker du på **Setup a new speaker** (Konfigurer en ny høyttaler).

| •••• ITE 穼    | 12:00 pm            | * 100% 🗪 |
|---------------|---------------------|----------|
| Č             | $\hat{O}$           |          |
| Sp<br>Multirc | eakerSet<br>om Mana | ger      |
| W             | Vhat is it?         |          |
| Setup         | new speake          | r        |
| Speake        | er already set      | up       |

## Koble til lydanlegget

For å kunne lytte til musikk må du først koble lydadapteren til lydanlegget på en av følgende måter:

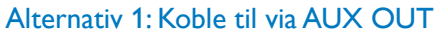

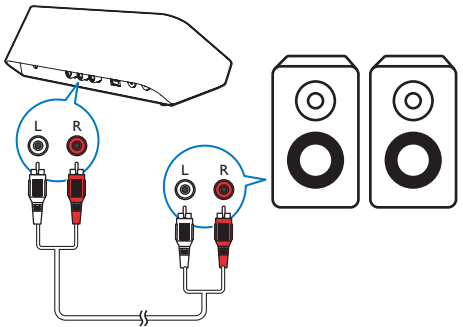

### Alternativ 2: Koble til via COAXIAL OUT

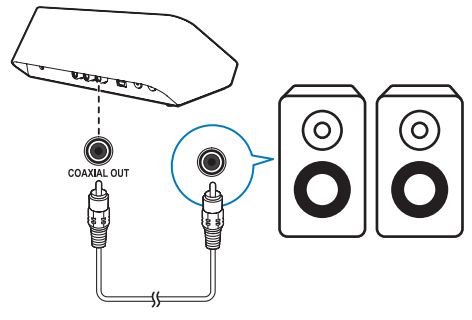

```
Merknad
```

Kontroller at ingen kabler er koblet til AUX OUTkontaktene.

### Alternativ 3: Koble til via OPTICAL OUT

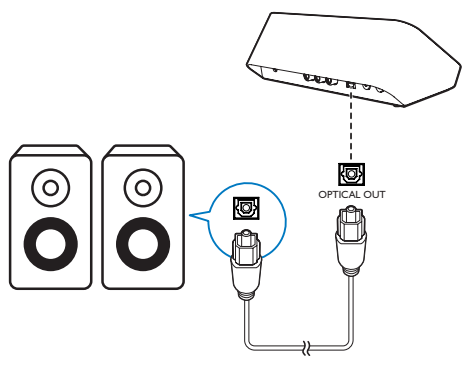

- Merknad
- · Kontroller at ingen kabler er koblet til AUX OUTkontaktene.

## Koble til strømmen og slå på

### Forsiktig

- Fare for produktskade. Kontroller at nettspenningen er den samme som spenningen som er angitt på bunnen av lydadapteren.
- · Fare for elektrisk støt. Trekk alltid støpselet ut av kontakten når du kobler fra AC-adapteren. Ikke dra i strømledningen.
- · Kontroller at du har gjort alle de andre tilkoblingene før du kobler til AC-adapteren.
- Som angitt i appskjermbildet kobler du ACstrømadapteren til
  - DC IN-kontakten på baksiden av lydadapteren.
  - vegguttaket.
  - → Lydadapteren slår seg på automatisk.
  - → Systemstatusindikatoren på frontpanelet blinker gult under oppstart.
  - → Hvis en Wi-Fi-tilkobling er konfigurert for lydadapteren, lyser systemstatusindikatoren konstant grønt når det er opprettet forbindelse.

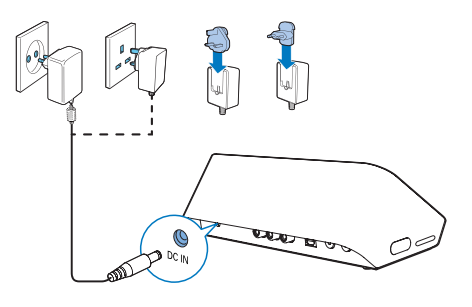

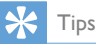

· Lydadapteren aktiverer standbymodus automatisk etter 15 minutter uten aktivitet.

## 5 Koble SW100M til Wi-Fi-hjemmenettverket

For å koble lydadapteren til det eksisterende Wi-Fi-hjemmenettverket må du bruke innstillingene til Wi-Fi-hjemmenettverket på lydadapteren på en av følgende måter (avhengig av type smartenhet og hvorvidt Wi-Fi-ruteren har WPS aktivert):

| Enheter som<br>kreves for<br>høyttaleroppsett | Konfigureringsmetode                                                                                                |
|-----------------------------------------------|----------------------------------------------------------------------------------------------------|
| iOS-enhet +<br>Wi-Fi-ruter                    | Velg alternativ 1 (se<br>'Alternativ 1: Konfigurer via<br>en iOS-enhet' på side 8).                                 |
| Android-enhet<br>+ Wi-Fi-ruter                | Velg alternativ 2 (se<br>'Alternativ 2: Konfigurer<br>via en Android-<br>enhet' på side 9).                         |
| WPS-Wi-Fi-ruter                               | Velg alternativ 3 (se<br>'Alternativ 3: Konfigurer<br>trådløs tilkobling til en WPS-<br>ruter direkte' på side 10). |
| PC/Mac med<br>Wi-Fi aktivert<br>+ Wi-Fi-ruter | Velg alternativ 4 (se<br>'Alternativ 4: Konfigurer<br>via en PC/Mac (avansert)'<br>på side 11).                     |

Før lydadapteren kobles til Wi-Fihjemmenettverket, må du kontrollere at:

- (1) Wi-Fi-ruteren er slått på og fungerer ordentlig.
- (2) lydadapteren er slått på og har startet.
- (3) (bare for alternativ 1, 2 og 4) du har notert passordet til Wi-Firuteren til hjemmenettverket.

\*Hvis Wi-Fi-passordet inneholder spesialtegn som #/:/;/", må du endre passordet. Når lydadapteren er koblet til, vil den huske innstillingene til Wi-Fi-hjemmenettverket. Når lydadapteren slås på, kobles den til Wi-Fi-hjemmenettverket automatisk.

## Alternativ 1: Konfigurer via en iOS-enhet

- Før konfigurering må du forsikre deg om at iOS-enheten er koblet til Wi-Fihjemmenettverket.
- 2 Som angitt i appen holder du **SETUP** på baksiden av lydadapteren inne i mer enn 3 sekunder.
  - ➡ Både systemstatusindikatoren på frontpanelet og Wi-Fi-statusindikatoren på SETUP-knappen lyser konstant gult.

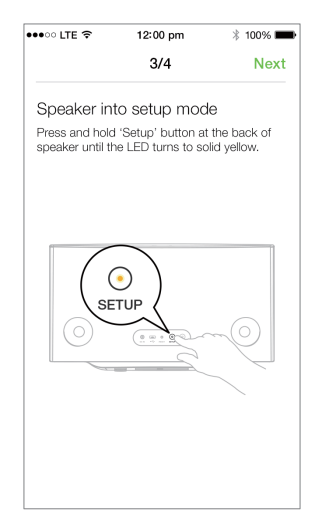

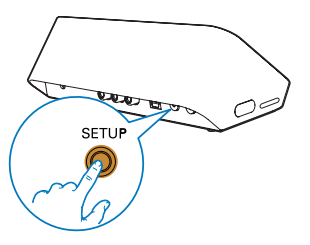

- 3 Trykk på Next (Neste) i appskjermbildet ovenfor, og les deretter hvordan du fortsetter med nettverkskonfigurering.
- 4 Velg Wireless (Wi-Fi) (Trådløst (Wi-Fi)) under HOW DO YOU WANT TO CONNECT? (HVORDAN VIL DU KOBE TIL?).

| •••• LTE 🗢                   | 12:00 pm                       | * 100% 💼    |
|------------------------------|--------------------------------|-------------|
|                              | 4/4                            | Next        |
| Connect th                   | NE Speaker                     |             |
| Wireless (V                  | /i-Fi)                         | ~           |
| 1 🔘 Go t                     | o Settings                     |             |
| 2 ᅙ Tap                      | Wi-Fi                          |             |
| 3 Wait until '<br>select the | :) Philips Setup' a<br>network | ppears then |
| 🗸 :) Ph                      | ilips Setup                    | ≈ ()        |
| 4 🐻 Con                      | ne back to Speake              | erSet app   |

- 5 Som angitt avslutter du appen og velger deretter og velger deretter :) Philips Setup (Philips-konfigurering) fra listen over tilgjengelige Wi-Fi-nettverk.
- 6 Etter automatisk deteksjon av lydadapteren åpner du appen **SpeakerSet** igjen.
- 7 Velg navnet på Wi-Fi-hjemmenettverket ditt under Select a network to use speaker (Velg et nettverk for å bruke høyttaler).
- 8 Angi passordet til Wi-Fi-hjemmenettverket, og trykk deretter på **Done** (Ferdig) for å fullføre konfigureringen.
- 9 Vent til lydadapteren er koblet til Wi-Fihjemmenettverket.
  - ➡ Wi-Fi-statusindikatoren på SETUPknappen slås av.
  - Systemstatusindikatoren på frontpanelet lyser konstant grønt.

### Alternativ 2: Konfigurer via en Android-enhet

- Før konfigurering må du forsikre deg om at Android-enheten er koblet til Wi-Fihjemmenettverket.
- 2 Som angitt i appen holder du SETUP på baksiden av lydadapteren inne i mer enn 3 sekunder.
  - ➡ Både systemstatusindikatoren på frontpanelet og Wi-Fi-statusindikatoren på SETUP-knappen lyser konstant gult.

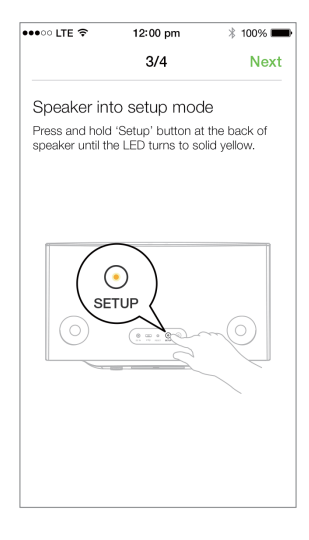

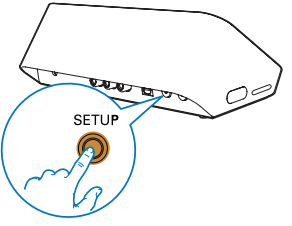

3 Trykk på Next (Neste) i appskjermbildet ovenfor, og les deretter hvordan du fortsetter med nettverkskonfigurering.

- 4 Velg Wireless (Wi-Fi) (Trådløst (Wi-Fi)) under HOW DO YOU WANT TO CONNECT? (HVORDAN VIL DU KOBE TIL?).
- 5 Velg navnet på Wi-Fi-hjemmenettverket ditt under Select a network to use speaker (Velg et nettverk for å bruke høyttaler).
- 6 Angi passordet til Wi-Fi-hjemmenettverket, og trykk deretter på Done (Ferdig) for å fullføre konfigureringen.

| ••••• LTE 穼                      | 12:00 pm                       | 🕴 100% 💼      |
|----------------------------------|--------------------------------|---------------|
|                                  | 4/4                            | Next          |
| Setup wire                       | less network                   |               |
| Enter passwon<br>nect to your sp | d for your Wi-Fi ne<br>beaker. | twork to con- |
| CURRENT USING V<br>Home netwo    | MI-FI<br>Ork                   |               |
| Password                         | Enter pas                      | sword         |
| Hide pass                        | word                           |               |
| Speaker na                       | me                             |               |
|                                  |                                |               |
|                                  |                                |               |
|                                  |                                |               |
|                                  |                                |               |

- 7 Vent til lydadapteren er koblet til Wi-Fihjemmenettverket.
  - → Wi-Fi-statusindikatoren på SETUPknappen slås av.
  - Systemstatusindikatoren på frontpanelet lyser konstant grønt.

### Alternativ 3: Konfigurer trådløs tilkobling til en WPSruter direkte

- 1 Som angitt i appen holder du **WPS** på baksiden av lydadapteren inne i mer enn 3 sekunder.
  - → Wi-Fi-statusindikatoren på WPSknappen blinker grønt.

| •••• CITE 🗢                                                                        | 12:00 pm                                                                    | 🕴 100% 💼                       |  |
|------------------------------------------------------------------------------------|-----------------------------------------------------------------------------|--------------------------------|--|
|                                                                                    | 4/4                                                                         | Next                           |  |
| Connect th                                                                         | IE SPEAKER                                                                  |                                |  |
| WPS                                                                                |                                                                             | ~                              |  |
| <ol> <li>Press 'WP3<br/>called WLA</li> <li>Press 'WP3<br/>until the LE</li> </ol> | S' button on route<br>N or AOSS)<br>S' button for 3 se<br>D blinks to green | er. (it may be<br>c on speaker |  |
|                                                                                    |                                                                             |                                |  |

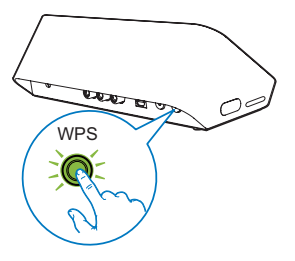

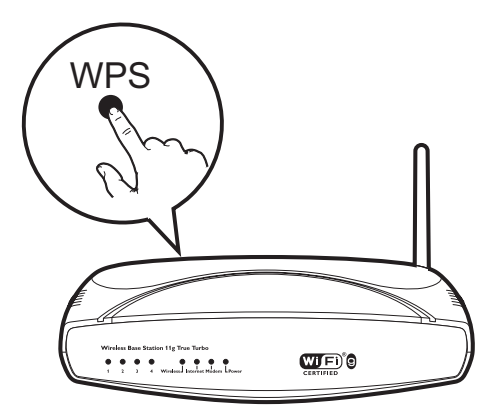

- **3** Vent til høyttaleren er koblet til Wi-Fihjemmenettverket.
  - → Wi-Fi-statusindikatoren på WPSknappen slås av.
  - Systemstatusindikatoren på frontpanelet lyser konstant grønt.

### 🔆 Tips

- Bare WPA og WPA2 støttes. Hvis trådløs sikkerhet er WEP eller ingen sikkerhet, fungerer ikke WPS-metoden.
- For enkelte Wi-Fi-rutere kan det hende at du må holde på WPS-knappen for Wi-Fi-tilkobling eller aktivere WPS PBC-funksjonen fra ruterens konfigurasjonssider. Du finner mer informasjon i brukerhåndbøkene for de enkelte ruterne.

## Alternativ 4: Konfigurer via en PC/Mac (avansert)

- 1 Gå til den Wi-Fi-aktiverte PC-en/Mac-en.
- 2 Hold **SETUP** på baksiden av lydadapteren inne i mer enn 3 sekunder.
  - ➡ Både systemstatusindikatoren på frontpanelet og Wi-Fi-statusindikatoren på SETUP-knappen lyser konstant gult.

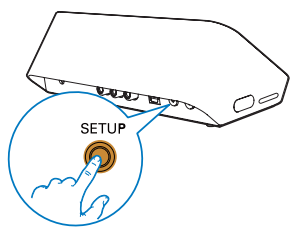

- 3 Velg :) Philips Setup (Philips-konfigurering) fra listen over tilgjengelige Wi-Fi-nettverk på PC-en/Mac-en.
- 4 Etter vellykket tilkobling åpner du en nettleser på PC-en/Mac-en.
- 5 Angi http://philips.speakers eller 172.24.0.1 på adresselinjen, og klikk på Enter-tasten.
- **6** Gjør endringer på konfigureringssiden, og bekreft innstillingene.
  - → Wi-Fi-statusindikatoren på SETUPknappen slås av.
  - Systemstatusindikatoren på frontpanelet lyser konstant grønt.

## Gi nytt navn til høyttalere

- Etter vellykket Wi-Fi-konfigurering går du til startsiden og trykker på høyttalerikonet i appskjermbildet.
- 2 Trykk på 🗷 ved siden av høyttalernavnet.

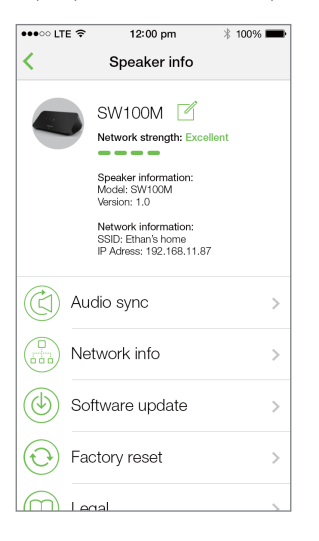

**3** Gi høyttaleren nytt navn etter eget ønske.

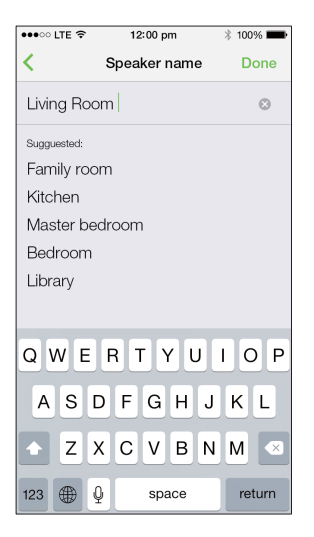

4 Trykk på Done (Ferdig) for å bekrefte.

## 6 Spille av

## Bruke Spotify-musikktjenester via SW100M

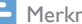

Merknad

- · Med Spotify kan du glede deg over ubegrensede mengder musikk på den nye enheten din. Takket være Spotify Connect-funksjonen kan du spille av og kontrollere all denne musikken trådløst. Velg musikk på mobiltelefonen eller nettbrettet, og lytt til den på den flunkende nye enheten din.
- · Forsikre deg om at lydadapteren er koblet til Wi-Fihjemmenettverket med tilkobling til Internett tilgjengelig.
- 1 Bytt til Spotify-appen fra SpeakerSet, eller åpne Spotify-appen direkte.
- 2 Logg på Spotify Premium-kontoen din.

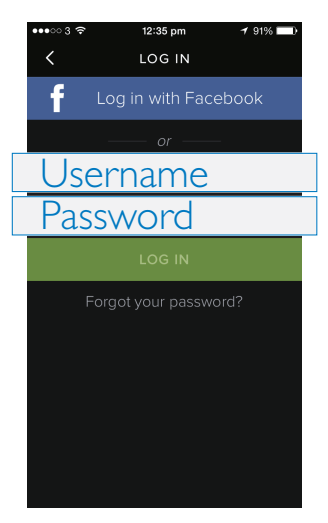

3 Trykk på ikonet Connect (Koble til) 🖲 på avspillingsskjermen.

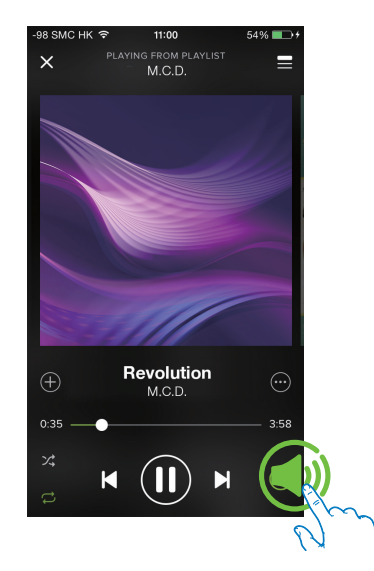

4 Velg lydadapteren for streaming av musikk.

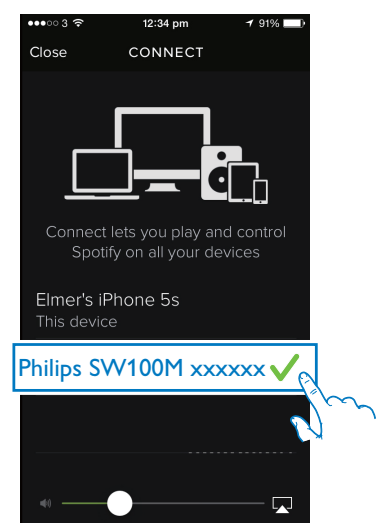

- 5 Stream musikk fra Spotify-appen til lydadapteren.
  - → Du kan lytte til musikk gjennom lydanlegget koblet til lydadapteren.

Under avspilling kan du:

- trykke på >II på lydadapteren for å sette avspillingen på pause / gjenoppta avspillingen.
- trykke på I◄ / ►I på lydadapteren for å hoppe til forrige/neste sang.
- trykke på +/- på lydadapteren for å justere lydvolumet.

### 🔆 Tips

- Se **SpeakerSet**-appskjermen for mer avanserte innstillinger.
- Du kan fjerne iOS- eller Android-enheten fra nettverket eller til og med slå den av. Da vil lydadapteren fortsette å spille av Spotify-musikk.

### Streame musikk til flere høyttalere/lydadaptere samtidig

Du kan legge til flere Spotify Multiroomhøyttalere / lydadaptere koblet til det samme Wi-Fi-nettverket, i en gruppe. Deretter kan du streame musikk fra Spotify på iOS- eller Android-enheten i samme Wi-Fi-nettverk til alle høyttalerne/lydadapterne i gruppen samtidig. På den måten kan du nyte musikk overalt i hjemmet ditt.

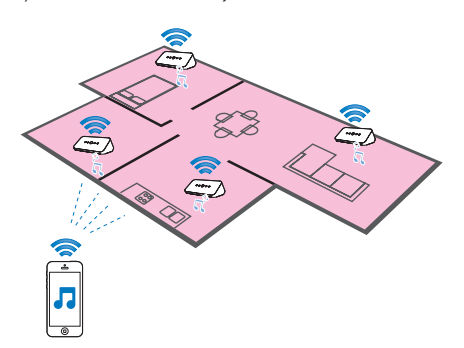

### Legge til høyttalere/lydadaptere i en gruppe og fjerne høyttalere/ lydadaptere fra en gruppe

- Koble flere Spotify Multiroom-høyttalere / lydadaptere til Wi-Fi-hjemmenettverket (se 'Koble SW100M til Wi-Fihjemmenettverket' på side 8).
- Kjør SpeakerSet på iOS-/Androidsmarttelefonen eller -nettbrettet.
- 3 På startsiden trykker du på ③ ved siden av en høyttaler/lydadapter som skal fungere som hovedhøyttaler i en gruppe.

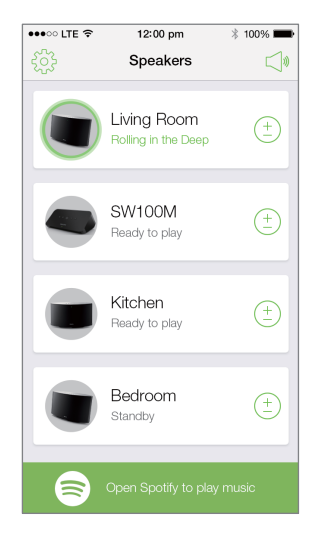

4 Merk av i sirklene ved siden av høyttalere/ lydadaptere for å legge dem til i gruppen.

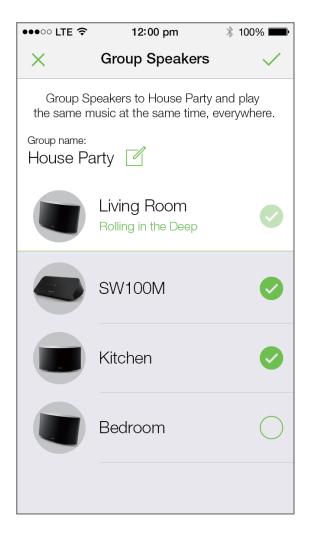

- 5 Trykk på 🗹 ved siden av gruppenavnet for å åpne redigeringssiden.
- 6 Rediger gruppenavnet slik du ønsker, på redigeringssiden.

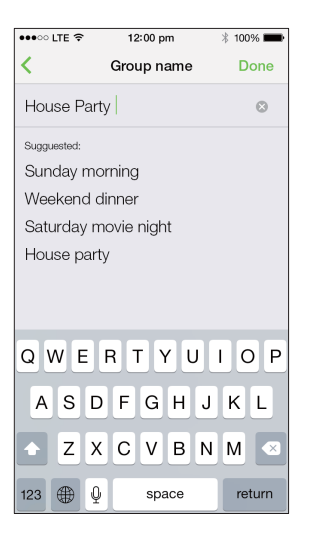

7 Trykk på merket øverst til høyre i appskjermbildet ovenfor, og vent deretter i mer enn 10 sekunder, til grupperingen er fullført.

| •••• LTE 🗢 | 12:00 pm                           | * 100% 🗪     |
|------------|------------------------------------|--------------|
| £\$}       | Speakers                           |              |
| House F    | Party                              |              |
|            | Living Room<br>Rolling in the Deep | ( <u>+</u> ) |
|            | SW100M<br>Grouped with Living Roc  | m            |
|            | Kitchen<br>Grouped with Living Roc | m            |
|            | Bedroom<br>Standby                 | (+)          |
|            |                                    |              |
| 8          | Open Spotify to play n             | nusic        |

### Slik fjerner du høyttalere fra en gruppe:

- 1 Trykk på 🗄 ved siden av hovedhøyttaleren.
- 2 Fjern merket ved siden av høyttaleren/ lydadapteren som skal fjernes fra gruppen.

### Lytte til musikk som streames til høyttalere/lydadaptere i en gruppe

- På startsiden trykker du på ikonet til hovedhøyttaleren på SpeakerSetappskjermen.
- 2 Trykk på Go Spotify app to play music (Gå til Spotify-appen for å spille av musikk) for å bytte til Spotify-appen.

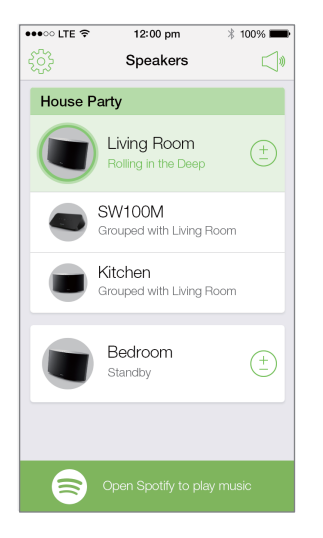

- **3** Logg på Spotify Premium-kontoen din.
- 4 Trykk på ikonet **Connect** (Koble til) **•** for å velge hovedhøyttaleren.
- 5 Velg og spill av favorittmusikken din fra **Spotify**-appen.
  - Du kan lytte til musikk streamet til alle høyttalerne/lydadapterne i en gruppe samtidig.

### Slik justerer du lydvolumet til alle høyttalerne/ lydadapterne i en gruppe samtidig:

 Åpne SpeakerSet-appen, og trykk deretter på ⊲<sup>a</sup> på hovedsiden for å åpne siden for volumjustering.

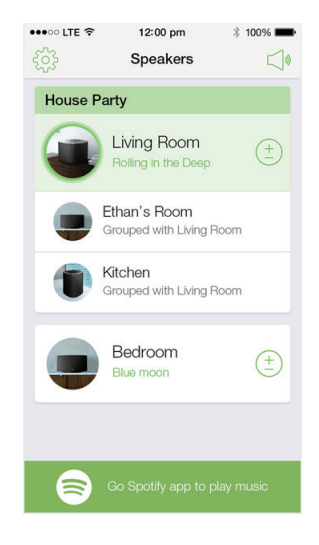

2 Flytt glidebryteren for gruppevolum for å justere volumet til alle høyttalerne/ lydadapterne i gruppen samtidig.

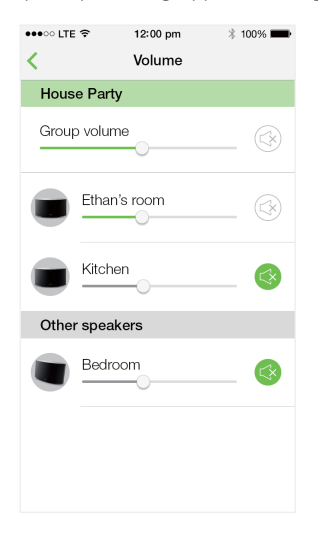

## Slik justerer du lydvolumet til en individuell høyttaler/lydadapter:

- Trykk på +/- på toppanelet til høyttaleren/ lydadapteren.
- Åpne SpeakerSet-appen, og flytt deretter glidebryteren ved siden av høyttaleren/ lydadapteren på siden for volumjustering ovenfor direkte.

### Slik spiller du av musikk / setter avspillingen på pause:

- Trykk på **>II** på toppanelet til hvilken som helst høyttaler/lydadapter i gruppen, eller bruk kontrollene på **Spotify**-appskjermen direkte.
- 🔆 Tips
- På siden for volumjustering i SpeakerSet-appen kan du også trykke på ved siden av en høyttaler/lydadapter for å dempe/reaktivere lyden.
- Flere musikkkontroller og lydinnstillinger er tilgjengelige på SpeakerSet-appskjermen, for eksempel bass-/ diskantjustering.

### Justere lydforsinkelse

Under gruppeavspilling: Hvis lyden fra lydanlegget koblet til lydadapteren ikke er synkronisert med lyden fra de andre høyttalerne i gruppen, kan du justere forsinkelsen for lydadapteren for å synkronisere med de andre høyttalerne.

 Åpne SpeakerSet-appen, og trykk deretter på bildet av lydadapteren på hovedsiden for å se tilgjengelige alternativer.

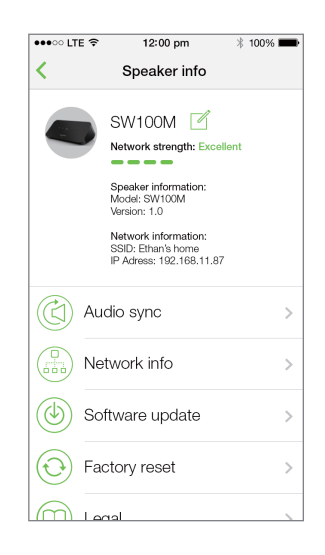

- 2 Trykk på Audio sync (Lydsynkronisering) for å åpne siden for lydsynkronisering.
- **3** Juster tiden for lydforsinkelse til lyden er synkronisert.

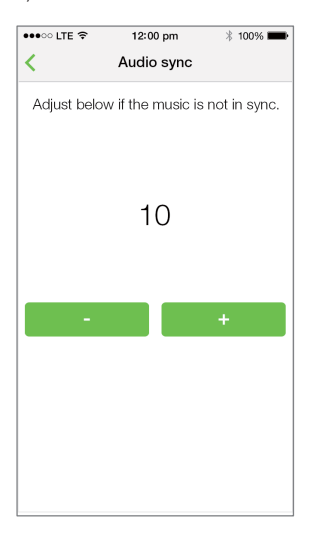

## 7 Andre funksjoner

### Gjenopprette fabrikkinnstillinger

l noen tilfeller må du kanskje tilbakestille lydadapteren, for eksempel når du trenger å tilbakestille Wi-Fi-innstillingene eller logge av den gjeldende Spotify Premium-kontoen.

- Kontroller at lydadapteren er slått på og koblet til samme Wi-Fi-nettverk som smarttelefonen eller nettbrettet.
- 2 Kontroller at Wi-Fi-hjemmeruteren er koblet til Internett.
- 3 Kjør SpeakerSet på iOS- eller Androidsmarttelefonen eller -nettbrettet.
- 4 Trykk på bildet av lydadapteren for å se tilgjengelige alternativer.

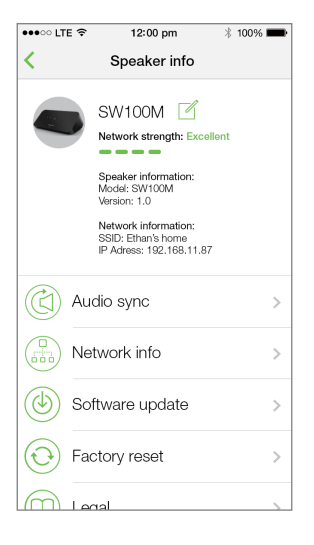

5 Trykk på Factory reset (Fabrikknullstilling) for å åpne siden for fabrikknullstilling.

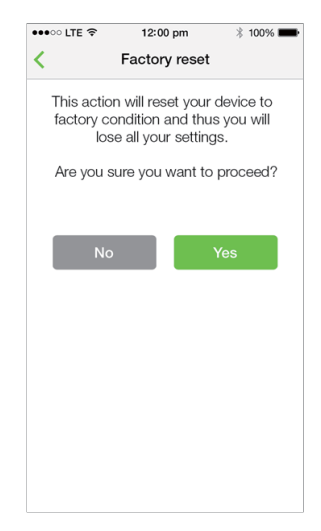

6 Trykk på **Yes** (Ja) for å tilbakestille lydadapteren.

Hvis operasjonen ovenfor mislykkes, kan du tilbakestille lydadapteren på følgende måte:

- 1 Koble fra strømkabelen.
- 2 Hold både + og ►I -knappen på toppanelet inne mens du kobler til strømkabelen igjen.

#### K Tips

- Lydadapteren starter på nytt etter fabrikknullstilling.
- Du blir logget av Spotify-kontoen din ved en fabrikknullstilling.
- Hvis lydadapteren som nullstilles tilhører en gruppe, fjernes den fra gruppen. Når hovedhøyttaleren nullstilles, overtar en av de andre høyttalerne i gruppen rollen som hovedhøyttaler.

### Oppdatere programvaren

For å forbedre produktytelsen vil Philips kunne tilby ny programvare for at du skal kunne oppdatere lydadapteren.

- Advarsel
- Koble alltid lydadapteren til nettstrøm når du skal oppdatere fastvaren. Du må aldri slå av lydadapteren eller lukke appen under fastvareoppgradering.
- Kontroller at lydadapteren er slått på og koblet til samme Wi-Fi-nettverk som smarttelefonen eller nettbrettet.
- 2 Kontroller at Wi-Fi-hjemmeruteren er koblet til Internett.
- 3 Kjør **SpeakerSet** på iOS- eller Androidsmarttelefonen eller -nettbrettet.
- 4 Trykk på bildet av lydadapteren for å se tilgjengelige alternativer.

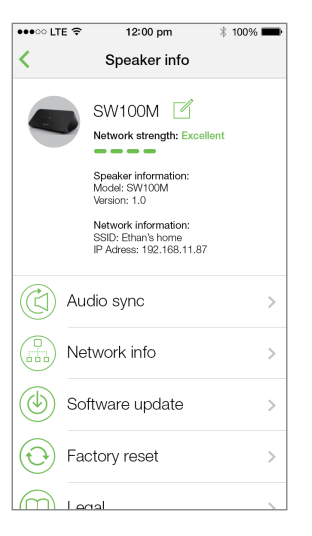

5 Trykk på Software update (Oppdatering av programvare) for å åpne siden for oppdatering av programvare.

| ••••፡ LTE 🗢                                                                              | 12:00 pm     | * 100% 📟 |  |  |
|------------------------------------------------------------------------------------------|--------------|----------|--|--|
| < Firmware upgrade                                                                       |              |          |  |  |
|                                                                                          |              |          |  |  |
|                                                                                          | Great news!  |          |  |  |
| New software with improved<br>functionality is now available for<br>your Philips device. |              |          |  |  |
|                                                                                          | Check online |          |  |  |
|                                                                                          |              |          |  |  |
|                                                                                          |              |          |  |  |
|                                                                                          |              |          |  |  |
|                                                                                          |              |          |  |  |
|                                                                                          |              |          |  |  |
|                                                                                          |              |          |  |  |
|                                                                                          |              |          |  |  |

- 6 Trykk på Check online (Kontroller på Internett) for å se om det finnes en nyere versjon av programvaren.
- 7 Hvis det finnes en nyere versjon, trykker du på Update (Oppdater) for å starte oppdatering av programvaren.
  - → Systemstatusindikatoren på frontpanelet blinker vekselvis gult og rødt under denne prosessen.
- 8 Vent til prosessen for oppdatering av programvaren er ferdig, og trykk deretter på OK for å starte lydadapteren på nytt.

### 🗶 Tips

 Det kan ta opptil 10 minutter å utføre oppdateringen, avhengig av nettverkstilkoblingen.

## 8 Produktinformasjon

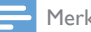

Merknad

• Produktinformasjon kan endres uten varsel.

## Spesifikasjoner

| Lyddata                      |                |
|------------------------------|----------------|
| Utgangsspenning              | 1000 mV<br>RMS |
| Signal-til-støy-forhold      | > 62 dBA       |
| Total harmonisk forvrengning | < 2 %          |

| Trådløst                  |             |
|---------------------------|-------------|
| Trådløsstandard           | 802.11b/g/n |
| WPS PBC (ett knappetrykk) | Ja          |

### Generell informasjon

| Vekselstrøm                   | Modell :                                            |
|-------------------------------|-----------------------------------------------------|
| PHILIPS                       | S018KM0500200,<br>inngang: 100–240                  |
| svitsjende strø<br>Mforsyning | V~, 50/60 Hz 500<br>mA, utgang: 5,0 V<br>== 2000 mA |
| Effektforbruk i               | < 10 W                                              |
| driftsmodus                   |                                                     |
| Effektforbruk i               | < 2 W                                               |
| nettverksstandby              |                                                     |
| Mål                           |                                                     |
| - Hovedenhet                  | 179 × 105 ×                                         |
| $(L \times B \times H)$       | 66 mm                                               |
| Vekt                          |                                                     |
| - Hovedenhet                  | 0,4 kg                                              |

## 9 Feilsøking

### Advarsel

• Fjern aldri dekselet på dette apparatet.

Du må aldri forsøke å reparere systemet selv hvis du fortsatt vil beholde garantien.

Hvis det oppstår problemer når du bruker dette apparatet, bør du kontrollere de følgende punktene før du ber om service. Hvis problemet ikke blir løst, bør du gå til Philips' webområde (www.philips.com/welcome). Når du kontakter Philips, må du sørge for at apparatet er i nærheten, og at modellnummeret og serienummeret er tilgjengelig.

### lkke strøm

- Kontroller at strømledningen til lydadapteren er ordentlig koblet til.
- Kontroller at strømuttaket fører strøm.
- Kontroller om lydadapteren er i standbymodus (se 'Koble til strømmen og slå på' på side 7).

### Ingen lyd

- Kontroller om lydadapteren er riktig koblet til lydanlegget.
- Kontroller om lydanlegget er slått på.
- Kontroller om lydadapteren er dempet, eller om den streamede musikken fremdeles bufres. Systemstatusindikatoren blinker grønt når lydadapteren er dempet, og under musikkbufring. Hvis lydadapteren er dempet, justerer du volumet i SpeakerSet-appen eller direkte på lydadapteren.
- Kontroller Wi-Fi-nettverkstilkoblingen.
   Konfigurer nettverket på nytt hvis det er nødvendig (se 'Koble SW100M til Wi-Fihjemmenettverket' på side 8).

Hvis det ikke kommer lyd fra en høyttaler i en gruppe, må du kontrollere om høyttaleren er utenfor rekkevidde. Du kan kontrollere om den trådløse tilkoblingen til høyttaleren er dårlig, direkte i appskjermbildet.

### Ingen respons fra høyttaleren

- Start lydadapteren på nytt, og konfigurer deretter Wi-Fi-nettverket for lydadapteren på nytt (se 'Koble SW100M til Wi-Fi-hjemmenettverket' på side 8).
- Koble strømpluggen fra og til for å slå på høyttaleren igjen.
- Hvis det ikke kommer lyd fra en høyttaler i en gruppe, må du kontrollere om høyttaleren er utenfor rekkevidde. Du kan kontrollere om den trådløse tilkoblingen til høyttaleren er dårlig, direkte i appskjermbildet.

### Hvordan kan jeg omkonfigurere Wi-Fiinnstillingene?

 Tilbakestill høyttaleren (se 'Gjenopprette fabrikkinnstillinger' på side 18), og konfigurer deretter Wi-Fi-innstillingene på nytt (se 'Koble SW100M til Wi-Fi-hjemmenettverket' på side 8).

### Sporadiske avbrudd i musikkstreaming

Utfør én av eller alle følgende handlinger:

- Flytt SW100M nærmere Wi-Fi-ruteren.
- Fjern eventuelle hindringer mellom SW100M og Wi-Fi-ruteren.
- Unngå å bruke en Wi-Fi-kanal som overlappes av Wi-Fi-nettverket i nærheten.
- Kontroller om nettverkshastigheten er høy nok (i tilfeller der flere enheter deler samme ruter, kan trådløsytelsen bli påvirket). Slå av andre enheter som er koblet til ruteren.
- Aktiver Quality of Service (QoS) (tjenestekvalitet) (hvis det er tilgjengelig på Wi-Fi-ruteren).
- Slå av andre Wi-Fi-rutere.

### Ingen respons fra lydadapteren

- Start lydadapteren på nytt, og konfigurer deretter Wi-Fi-nettverket for lydadapteren på nytt (se 'Koble SW100M til Wi-Fi-hjemmenettverket' på side 8).
- Koble strømpluggen fra og til for å slå på lydadapteren igjen.
- Hvis det ikke kommer lyd fra en høyttaler i en gruppe, må du kontrollere om høyttaleren er utenfor rekkevidde. Du kan kontrollere om den trådløse tilkoblingen til høyttaleren er dårlig, direkte i appskjermbildet.

## 10 Tillegg: Forstå betydningen av LED-farger

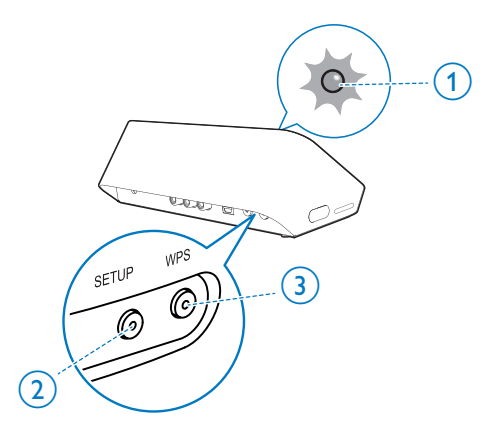

| <b>:0</b> : | 1 blinker<br>sakte grønt                             | Lyden dempet<br>eller avspilling<br>satt på pause |
|-------------|------------------------------------------------------|---------------------------------------------------|
| 0           | <b>1</b> dempet<br>med 50 % og<br>konstant grønn     | l standbymodus<br>med nettverk-<br>stilkobling    |
| 1           | <b>1</b> konstant rød                                | l standbymodus<br>uten nettverk-<br>stilkobling   |
|             | 1 blinker rødt                                       | Mislykket nett-<br>verkstilkobling                |
| 12          | <b>1</b> konstant<br>rød og <b>2</b><br>konstant gul | Under fabrik-<br>knullstilling                    |
| <b>X</b>    | <b>1</b> blinker<br>rødt og gult                     | Under fastvare-<br>oppgradering                   |
|             | <b>1</b> blinker<br>vekselvis rødt,<br>gult og grønt | Fastvareoppgra-<br>dering mislyktes               |

- (1) Systemstatusindikatoren (på frontpanelet)
- (2) SETUP-indikatoren (på bakpanelet)
- (3) WPS-indikatoren (på bakpanelet)

| LED-farger                   | LED-funksjon                                     | Status for<br>lydadapteren                       |
|------------------------------|--------------------------------------------------|--------------------------------------------------|
|                              | Ingen lys                                        | Slå av                                           |
| <b>;0</b> ;                  | <b>1</b> blinker<br>sakte gult                   | Starter                                          |
| <del>)</del><br><del>)</del> | <b>1</b> blinker<br>raskt gult                   | Kobler til et nett-<br>verk                      |
| 12                           | 1- og 2-indi-<br>katorene lyser<br>konstant gult | l appassistert<br>Wi-Fi-konfigu-<br>reringsmodus |
| - <b>)0()0(</b>              | 1 blinker raskt<br>gult, og 3<br>blinker grønt   | I WPS-modus                                      |
| 1                            | <b>1</b> konstant<br>grønn                       | Vellykket nett-<br>verkstilkobling               |
|                              | <b>1</b> blinker<br>raskt grønt                  | Under lydbufring                                 |

### Open Source Declaration for Philips SW700M/SW750M/SW100M

| ALAC                 |
|----------------------|
| FLAC                 |
| Iperf                |
| jQuery               |
| JSBN 1.2             |
| Jungo USB DFU Driver |
| Marvell WPS2 Client  |
| mDNSResponder        |
| OpenSSL              |
| RSA MD5              |
| zlib                 |
| getopt               |
| Mongoose             |
| Tremor               |

#### ALAC

http://alac.macosforge.org/

The Apple Lossless Audio Codec sources are available under the Apache license. Details can be found here <u>http://www.apache.org/licenses/LICENSE-2.0</u>.

### FLAC

### https://xiph.org/flac/license.html

The FLAC and Ogg FLAC formats themselves, and their specifications, are fully open to the public to be used for any purpose (the FLAC project reserves the right to set the FLAC specification and certify compliance). They are free for commercial or noncommercial use. That means that commercial developers may independently write FLAC or Ogg FLAC software which is compatible with the specifications for no charge and without restrictions of any kind. There are no licensing fees or royalties of any kind for use of the formats or their specifications, or for distributing, selling, or streaming media in the FLAC or Ogg FLAC formats.

The FLAC project also makes available software that implements the formats, which is distributed according to <u>Open Source</u> licenses as follows:

The reference implementation libraries are licensed under the New <u>BSD License</u>. In simple terms, these libraries may be used by any application, Open or proprietary, linked or incorporated in whole, so long as acknowledgement is made to Xiph.org Foundation when using the source code in whole or in derived works. The Xiph License is free enough that the libraries have been used in commercial products to implement FLAC, including in the firmware of hardware devices where other Open Source licenses can be problematic. In the source code these libraries are called **libFLAC** and **libFLAC++**.

The rest of the software that the FLAC project provides is licensed under the <u>GNU General</u> <u>Public License</u> (GPL). This software includes various utilities for converting files to and from FLAC format, plugins for audio players, et cetera. In general, the GPL allows redistribution as long as derived works are also made available in source code form according to compatible terms.

Neither the FLAC nor Ogg FLAC formats nor any of the implemented encoding/decoding methods are covered by any known patent.

FLAC is one of a family of codecs of the Xiph.org Foundation, all created according to the same free ideals. For some other codecs' descriptions of the Xiph License see the <u>Speex</u> and <u>Vorbis</u> license pages.

#### lperf

#### http://pirlwww.lpl.arizona.edu/resources/guide/software/iperf/

Copyright 1999,2000,2001,2002,2003 The Board of Trustees of the University of Illinois All rights reserved

Permission is hereby granted, free of charge, to any person obtaining a copy of this software (lperf) and associated documentation files (the "Software"), to deal in the Software without restriction, including without limitation the rights to use, copy, modify, merge, publish, distribute, sublicense, and/or sell copies of the Software, and to permit persons to whom the Software is furnished to do so, subject to the following conditions:

Redistributions of source code must retain the above copyright notice, this list of conditions and the following disclaimers.

Redistributions in binary form must reproduce the above copyright notice, this list of conditions and the following disclaimers in the documentation and/or other materials provided with the distribution.

Neither the names of the University of Illinois, NCSA, nor the names of its contributors may be used to endorse or promote products derived from this Software without specific prior written permission.

THE SOFTWARE IS PROVIDED "AS IS", WITHOUT WARRANTY OF ANY KIND, EXPRESS OR IMPLIED, INCLUDING BUT NOT LIMITED TO THE WARRANTIES OF MERCHANTABILITY, FITNESS FOR A PARTICULAR PURPOSE AND NONINFRINGEMENT. IN NO EVENT SHALL THE CONTIBUTORS OR COPYRIGHT HOLDERS BE LIABLE FOR ANY CLAIM, DAMAGES OR OTHER LIABILITY, WHETHER IN AN ACTION OF CONTRACT, TORT OR OTHERWISE, ARISING FROM, OUT OF OR IN CONNECTION WITH THE SOFTWARE OR THE USE OR OTHER DEALINGS IN THE SOFTWARE.

See <u>UI License</u> for complete details.

#### jQuery

#### http://jquery.org

jQuery projects are released under the terms of the MIT license.

The MIT License is simple and easy to understand and it places almost no restrictions on what you can do with a jQuery project.

You are free to use any jQuery project in any other project (even commercial projects) as long as the copyright header is left intact.

### <u>JSBN</u>

jsbn is released under a BSD license. See LICENSE for details.

Licensing

-----

This software is covered under the following copyright:

/\*

- \* Copyright (c) 2003-2005 Tom Wu
- \* All Rights Reserved.

\*

- \* Permission is hereby granted, free of charge, to any person obtaining
- \* a copy of this software and associated documentation files (the
- \* "Software"), to deal in the Software without restriction, including

\* without limitation the rights to use, copy, modify, merge, publish, \* distribute, sublicense, and/or sell copies of the Software, and to \* permit persons to whom the Software is furnished to do so, subject to \* the following conditions: \* The above copyright notice and this permission notice shall be \* included in all copies or substantial portions of the Software. \* THE SOFTWARE IS PROVIDED "AS-IS" AND WITHOUT WARRANTY OF ANY KIND. \* EXPRESS, IMPLIED OR OTHERWISE, INCLUDING WITHOUT LIMITATION, ANY \* WARRANTY OF MERCHANTABILITY OR FITNESS FOR A PARTICULAR PURPOSE. \* IN NO EVENT SHALL TOM WU BE LIABLE FOR ANY SPECIAL, INCIDENTAL, \* INDIRECT OR CONSEQUENTIAL DAMAGES OF ANY KIND. OR ANY DAMAGES WHATSOEVER \* RESULTING FROM LOSS OF USE, DATA OR PROFITS, WHETHER OR NOT ADVISED OF \* THE POSSIBILITY OF DAMAGE, AND ON ANY THEORY OF LIABILITY, ARISING OUT \* OF OR IN CONNECTION WITH THE USE OR PERFORMANCE OF THIS SOFTWARE. \* In addition, the following condition applies: \* All redistributions must retain an intact copy of this copyright notice \* and disclaimer. \*/

Address all questions regarding this license to:

Tom Wu tjw@cs.Stanford.EDU

#### Jungo USB DFU Driver

http://www.jungo.com/st/products/drivercore-advanced-usb-drivers/

**BSD** license

#### Marvell WPS2 client

http://www.marvell.com/

**BSD** license

#### mDNSResponder

http://www.opensource.apple.com/source/mDNSResponder/mDNSResponder-320.10.80/

The majority of the source code in the mDNSResponder project is licensed under the terms of the Apache License, Version 2.0, available from: <<u>http://www.apache.org/licenses/LICENSE-2.0</u>>

To accommodate license compatibility with the widest possible range of client code licenses, the shared library code, which is linked at runtime into the same address space as the client using it, is licensed under the terms of the "Three-Clause BSD License".

The Linux Name Service Switch code, contributed by National ICT Australia Ltd (NICTA) is licensed under the terms of the NICTA Public Software Licence (which is substantially similar to the "Three-Clause BSD License", with some additional language pertaining to Australian law).

#### **OpenSSL**

### http://www.openssl.org

OpenSSL is based on the SSLeay library developed by Eric Young and <u>Tim Hudson</u>. The OpenSSL toolkit is licensed under an <u>Apache-style licence</u> which basically means that you are free to get and use it for commercial and non-commercial purposes.

#### RSA MD5

/\* MD5C.C - RSA Data Security, Inc., MD5 message-digest algorithm \*

\* Copyright (C) 1991-2, RSA Data Security, Inc. Created 1991. All

\* rights reserved.

\*

\* License to copy and use this software is granted provided that it

\* is identified as the "RSA Data Security, Inc. MD5 Message-Digest

\* Algorithm" in all material mentioning or referencing this software

- \* or this function.
- \*

\* License is also granted to make and use derivative works provided

\* that such works are identified as "derived from the RSA Data

\* Security, Inc. MD5 Message-Digest Algorithm" in all material

\* mentioning or referencing the derived work.

\*

\* RSA Data Security, Inc. makes no representations concerning either

\* the merchantability of this software or the suitability of this

- \* software for any particular purpose. It is provided "as is"
- \* without express or implied warranty of any kind.
- \*
- \* These notices must be retained in any copies of any part of this
- \* documentation and/or software.

#### <u>Zlib</u>

http://www.zlib.net/

/\* zlib.h -- interface of the 'zlib' general purpose compression library version 1.2.8, April 28th, 2013

Copyright (C) 1995-2013 Jean-loup Gailly and Mark Adler

This software is provided 'as-is', without any express or implied warranty. In no event will the authors be held liable for any damages arising from the use of this software.

Permission is granted to anyone to use this software for any purpose, including commercial applications, and to alter it and redistribute it freely, subject to the following restrictions:

- 1. The origin of this software must not be misrepresented; you must not claim that you wrote the original software. If you use this software in a product, an acknowledgment in the product documentation would be appreciated but is not required.
- 2. Altered source versions must be plainly marked as such, and must not be misrepresented as being the original software.
- 3. This notice may not be removed or altered from any source distribution.

| Jean-loup Gailly | Mark Adler                |
|------------------|---------------------------|
| jloup@gzip.org   | madler@alumni.caltech.edu |

<sup>\*/</sup> 

#### getopt

http://cvsweb.netbsd.org/bsdweb.cgi/src/lib/libc/stdlib/

**BSD** license

#### Mongoose

### https://github.com/cesanta/mongoose/

Mongoose is released under commercial and <u>GNU GPL v.2</u> open source licenses. The GPLv2 open source License does not generally permit incorporating this software into non-open source programs. For those customers who do not wish to comply with the GPLv2 open source license requirements,<u>Cesanta Software</u> offers a full, royalty-free commercial license and professional support without any of the GPL restrictions.

#### Tremor

http://wiki.xiph.org/index.php/Tremor

BSD license

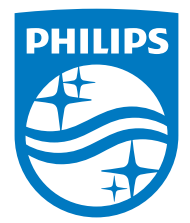

2015 © WOOX Innovations Limited. All rights reserved. Philips and the Philips' Shield Emblem are registered trademarks of Koninklijke Philips N.V. and are used by WOOX Innovations Limited under license from Koninklijke Philips N.V.

SW100M\_UM\_10\_V2.0

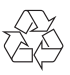